www.bcbsal.com

# **User Manual**

<sup>for</sup> Professional, Dental & Institutional Providers

# **Patient Information:**

Eligibility and Benefits Summary Plan Description

# **Claim Information:**

Claim Status

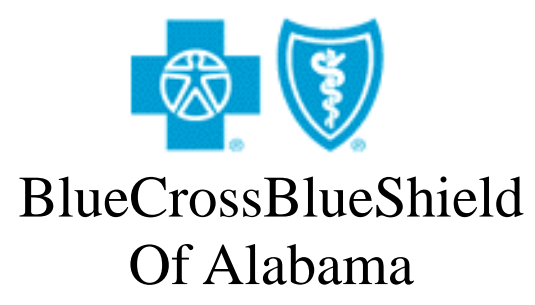

An Independent Licensee of the Blue Cross and Blue Shield Association.

#### CONTACT NAMES AND NUMBERS

For connectivity or communication problems, call all or e-mail the Corporate Support Center at 205-220-6134
 (6:00 a.m. – 5:30 p.m. CST) SupportCenter@bcbsal.org

2. For other questions or problems,

- Check **System Status** on the '**Hot Topics**' page under the '**Providers**' section of the Blue Cross and Blue Shield of Alabama web page at <u>http://www.bcbsal.com</u>.
- Contact your Network Data Operations Representative at 205-220-2533.

#### **HARDWARE REQUIREMENTS**

- *Minimum Browser Requirements* Netscape or Internet Explorer 4.0 or higher Adobe Acrobat Reader Version 4.0 or later
- *Minimum Hardware Requirements (for best results)* Screen resolution: 640 x 480 Internet connection with at least 28,800 bps

#### **HELPFUL HINTS**

- 1. If you leave the PC for a long period of time, the application will "time out". You will need to close and restart your browser **or** if you have previously "bookmarked" your Provider Access Sign In page, you may use your "Favorites" or "Bookmark" to access the Sign In page directly. If you were keying a claim, any information not previously saved will be lost.
- 2. Use the "Tab" key (not the "Enter" key) when navigating through a screen, however, don't forget to select the "Continue" button to save your data prior to leaving the screen.
- 3. Be patient when selecting link and navigation buttons. Do <u>not</u> double click or click a link several times. Remember throughout ProviderAccess, you must *always* use the "Continue" and "Finish" buttons to save your data, prior to leaving the screen.
- 4. To select a field using a mouse:
  - Move the mouse pointer to the information to be selected
  - Depress or "click" the left mouse button once
  - The item is selected if the information you choose is highlighted by color/shading.
- 5. To select a field without using a mouse:
  - Use the "Tab" key to move the cursor to the item you would like to select
  - The item is selected if the information you choose is highlighted by color/shading.
- 6. To select a button, choose one of the following:
  - Move the mouse pointer to the button and depress the left mouse button once or
  - Press the "Tab" key until a dotted line appears around the word and then press the "Enter" button

# Easy Steps to Provider Access

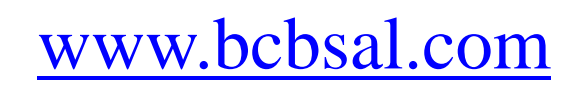

Click "**Healthcare Providers**" on the Blue Cross and Blue Shield of Alabama home page.

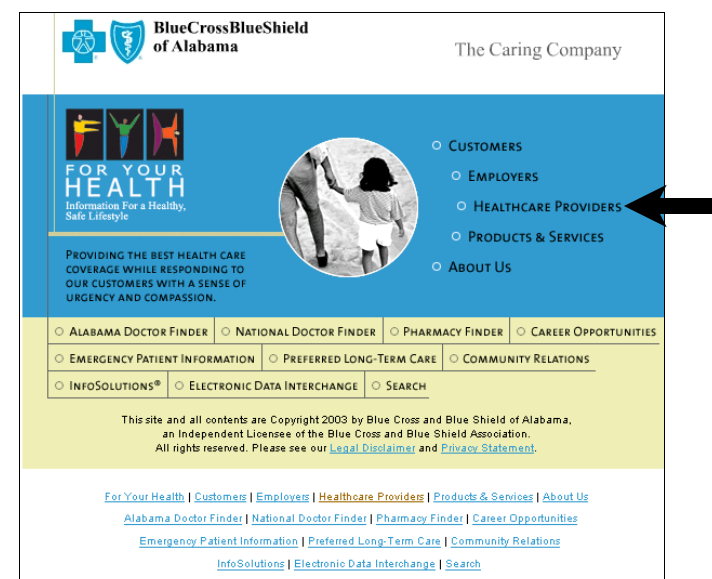

Enter your Sign-In and Password then click the "**Submit**" button.

3

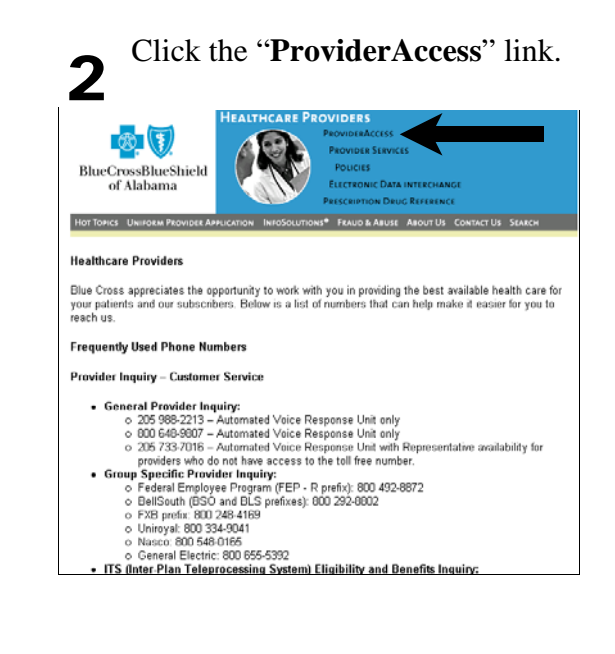

Select the desired ProviderAccess

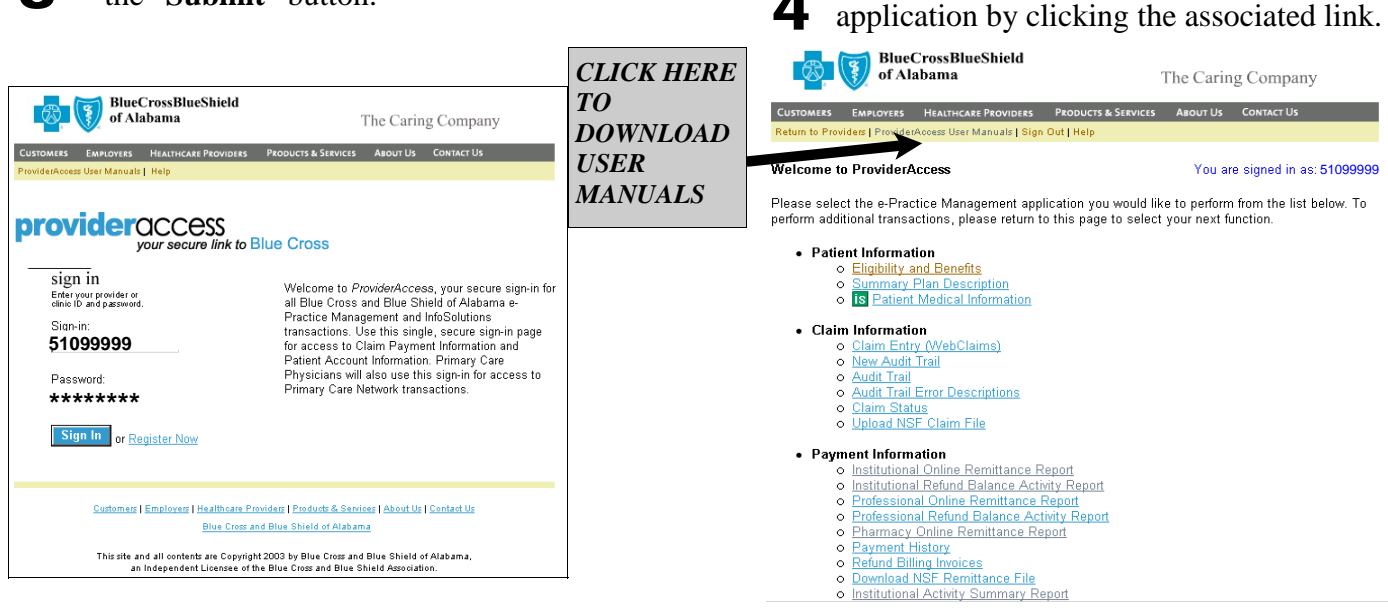

**TIP:** You may bypass steps 1 and 2 by adding the above page to your list of favorites. Based on the browser you are using, select "Bookmark" or "Favorites" and select the add feature. This will allow you to access the ProviderAccess Sign In page directly.

# Patient Information: Eligibility and Benefits

By selecting the "**Provider Access**" option you will be connected to Blue Cross and Blue Shield of Alabama's web applications to retrieve patient, claim, and payment information for the Blue Cross Professional line of business.

From the "Welcome to Provider Access" main menu page, click the Patient Information: <u>Eligibility and</u> <u>Benefits</u> link.

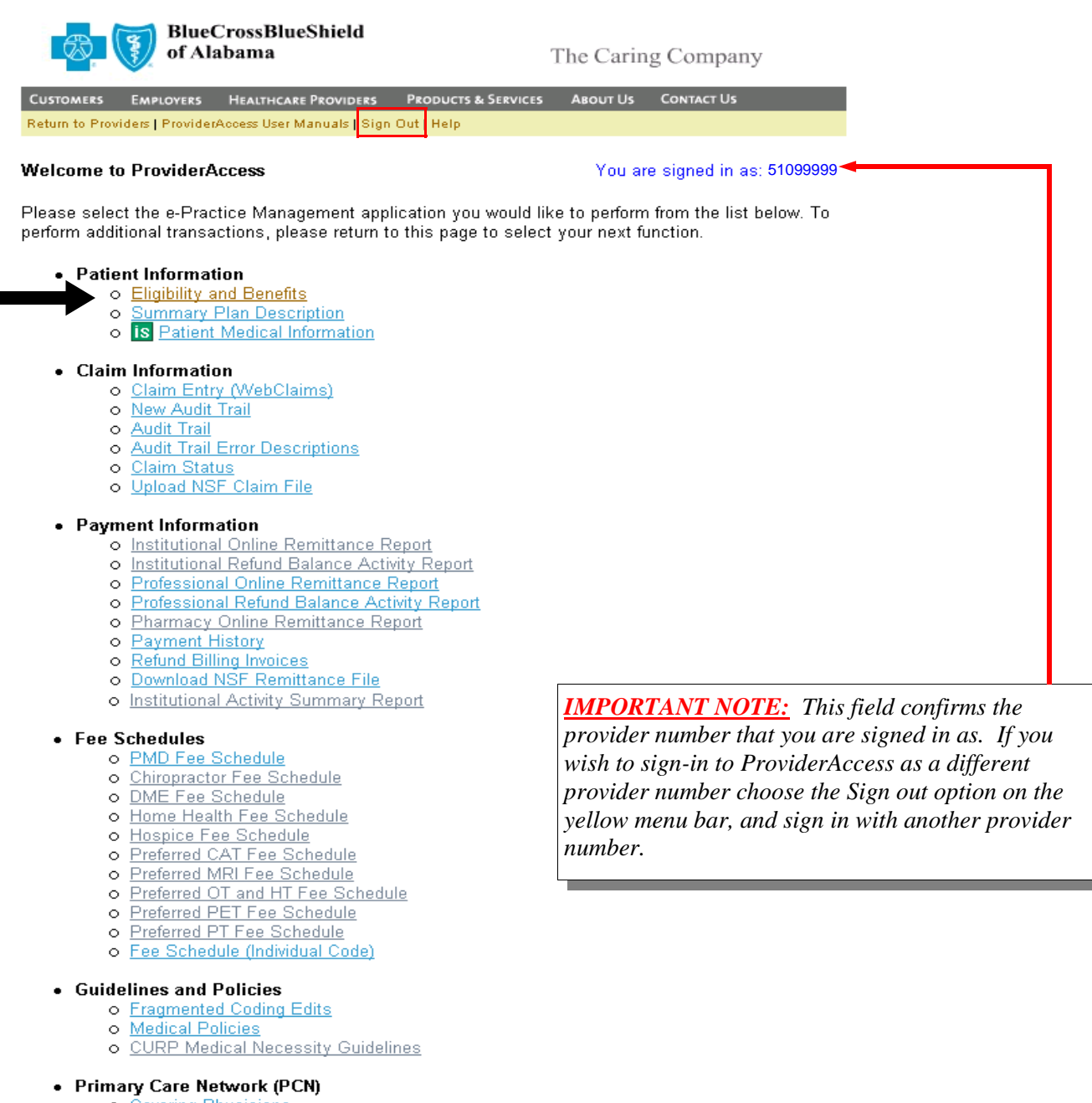

- <u>Covering Physicians</u>
- PCN Cost Profile
- o Review Referral
- Submit Referral
- Unique Provider Identification Number (UPIN) Reference

BlueCrossBlueShield of Alabama The Caring Company EMPLOYERS HEALTHCARE PROVIDERS DUCTS & SERVICES ABOUT US CONTACT US Enter the appropriate information in the fields ooess Menu | Sign Ou and click the "Submit" button. Professional Eligibility and Benefits You are signed in as: 51099999 Required fields are denoted with an asterisk (\*). **TIP:** When the name submitted is not an exact Enter the patient's information whose history you wish to review. Contract Number:\* match to the name on the Blue Cross system, an First Name:\* attempt will be made to match using a portion of Middle Initial: the name along with the date of birth. Last Name:\* Date of Birth:\* (MMDD)))))) • Gender: Enter the date a provider needs to verify a patient's eligibility and benefits. If no date is entered, today's date will be defaulted. **TIP:** If no date is entered in the Service Date: (MMDD)))))) Disolaimer: The information provided is only general benefit information and is not a guarantee of payment. Benefits are always subject to the terms and limitations of the plan, and no employee of Blue Cross and Blue Shield of Alabama has authority to enlarge or expand the terms of the plan. The availability of benefits is always conditioned upon the patients coverage and the existence of a contract for plan benefits as of the date of senice. A loss of coverage, as well as contract termination, can occur automatically under certain circumstances. There will be no benefits available if such circumstances cocur. "Service Date" field, today's date will be defaulted. Submit Reset TIP: Click "ProviderAccess Menu" link BlueCrossBlueShield of Alabama The Caring Company from any ProviderAccess application to return to the main menu. ABOUT US CONTACT US HEALTHCARE PROVIDERS PRODUCTS & SERVICES widerAccess Menu | Sign **Professional Benefits** You are signed in as:51099999 Contract Number: XAA123456789 TIP: Click "View New Patient" to 10-08-2003 Date of Service: JOHN Q. TEST View New Patient Patient Name: return to the eligibility and benefits entry OCTOBER 16, 1970 Birthday: MALE Gender: screen. DEDUCTIBLE MAJOR MEDICAL: THIS PATIENTS DEDUCTIBLE TAKEN FOR THIS CALENDAR YEAR IS \$0.00 CO-PAYMENT PROFESSIONAL (PHYSICIAN) VISIT- OFFICE ACTIVE COVERAGE HEALTH BENEFIT PLAN COVERAGE: PATIENT IS PRIMARY ON CONTRACT.

PROFESSIONAL (PHYSICIAN)

MAJOR MEDICAL

## Patient Information: Summary Plan Description (SPD)

A new application has been added called the Summary Plan Description (SPD). Through SPD, plan coverage information is available by group number and division. A default set of categories will be returned based upon the provider's specialty. Additional category groupings can also be selected to retrieve categories not returned in the default list.

There are two ways to access the Summary Plan Description:

1) Once Eligibility and Benefits are returned for a patient, at the **bottom** of the page, you can select the option to retrieve the Summary Plan Description (SPD) based on the group number and division associated with the current requested contract.

| of Alabama                                                                    | 3lueShield<br>1                                                                      | The Caring Company                                        |
|-------------------------------------------------------------------------------|--------------------------------------------------------------------------------------|-----------------------------------------------------------|
| Customers Employers Health                                                    | icare Providers Products & Se                                                        | RVICES ABOUT US CONTACT US                                |
| ProviderAccess Menu   Sign Out                                                |                                                                                      |                                                           |
| Professional Benefits                                                         |                                                                                      | You are signed in as: 510123                              |
| Contract Number:<br>Date of Service:<br>Patient Name:<br>Birthday:<br>Gender: | XAA123456789<br>09-19-2003<br>JOHN Q. TEST<br>OCTOBER 16, 197<br>MALE                | View New Patient                                          |
| DEDUCTIBLE                                                                    |                                                                                      |                                                           |
| MAJOR MEDICAL: THIS PATIE                                                     | INTS DEDUCTIBLE TAKEN F                                                              | OR THIS CALENDAR YEAR IS \$0.00                           |
| CO-PAYMENT                                                                    |                                                                                      |                                                           |
| PROFESSIONAL (PHYSICIAN)                                                      | VISIT- OFFICE                                                                        |                                                           |
| ACTIVE COVERAGE                                                               |                                                                                      |                                                           |
| HEALTH BENEFIT PLAN COVE                                                      | ERAGE: PATIENT IS PRIMAR                                                             | RY ON CONTRACT.                                           |
| PROFESSIONAL (PHYSICIAN)                                                      |                                                                                      |                                                           |
| MAJOR MEDICAL                                                                 |                                                                                      |                                                           |
| MANAGED CARE COORDINAT                                                        | FOR                                                                                  |                                                           |
| HEALTH BENEFIT PLAN COVE<br>DISEASES COVERED BY DIS                           | ERAGE: PATIENT IS COVER<br>EASE MANAGEMENT.                                          | ED UNDER MANAGED CARE. ALL                                |
| COVERAGE BASIS                                                                |                                                                                      |                                                           |
| PLAN WAITING PERIOD: PATI                                                     | ENT HAS COMPLETED WAI                                                                | TING PERIOD                                               |
| PHARMACY: STANDARD PRE                                                        | SCRIPTION CONTRACEPTIN                                                               | /E COVERAGE AVAILABLE                                     |
| OCCUPATIONAL THERAPY: H<br>ARE COVERED WHEN PERFO<br>THERAPY NETWORK.         | AND THERAPY BENEFITS T<br>ORMED BY A MEMBER OF                                       | HAT ARE MEDICALLY NECESSARY<br>THE PREFERRED OCCUPATIONAL |
| PSYCHIATRIC: PATIENT COVE                                                     | ERED BY EPS BENEFITS                                                                 |                                                           |
|                                                                               | Get Summary Plan Descr                                                               | iption                                                    |
|                                                                               |                                                                                      |                                                           |
| Customers   Employ                                                            | ers   <u>Healthoare Providers</u>   <u>Products</u><br>Blue Cross and Blue Shield of | & Services   About Us   Contact Us<br>Alabama             |

This site and all contents are Copyright 2003 by Blue Cross and Blue Shield of Alabama, an Independent Licensee of the Blue Cross and Blue Shield Association. The second way to access the Summary Plan Description:

2) From the main ProviderAccess Menu, select Summary Plan Description under the option for Eligibility and Benefits.

|                                                                 | of Alabama                                                                                                    | The Caring Company                                                                                                    |
|-----------------------------------------------------------------|----------------------------------------------------------------------------------------------------|----------------------------------------------------------------------------------------------------|
|                                                                 | CUSTOMERS EMPLOYERS HEALTHCARE PROVIDERS PRODUCTS & SERVIC<br>Return to Providers   ProviderAccess User Manuals   Sign Out   Help                                                                                                    | ces About Us Contact Us                                                                                                    |
|                                                                 | Welcome to ProviderAccess                                                                                                    | You are signed in as: <b>51099999</b>                                                                                                    |
|                                                                 | Please select the e-Practice Management application you woul<br>perform additional transactions, please return to this page to se                                                                                                    | d like to perform from the list below. To<br>lect your next function.                                                                                                    |
| _                                                               | <ul> <li>Patient Information         <ul> <li>Eligibility and Benefits</li> <li>Summary Plan Description</li> <li>Is Patient Medical Information</li> </ul> </li> </ul>                                                                                                    |                                                                                                    |
|                                                                 | <ul> <li>Claim Information         <ul> <li>Claim Entry (WebClaims)</li> <li>Audit Trail</li> <li>Audit Trail Error Descriptions</li> <li>Claim Status</li> <li>Upload NSF Claim File</li> </ul> </li> </ul>                                                                                                    |                                                                                                    |
|                                                                 | <ul> <li>Payment Information         <ul> <li>Institutional Online Remittance Report</li> <li>Institutional Refund Balance Activity Report</li> <li>Professional Online Remittance Report</li> <li>Professional Refund Balance Activity Report</li> <li>Pharmacy Online Remittance Report</li> <li>Payment History</li> <li>Refund Billing Invoices</li> <li>Download NSF Remittance File</li> <li>Institutional Activity Summary Report</li> </ul> </li> </ul> |                                                                                                    |
|                                                                 | BlueCrossBlueShield<br>of Alabama                                                                                                    | The Caring Company                                                                                                    |
|                                                                 | Customers Employers Healthcare Providers Products & Servin                                                                                                    | ces About Us Contact Us                                                                                                    |
|                                                                 | ProviderAccess Menu   Sign Out                                                                                                    |                                                                                                    |
| Enter the Group Number and                                      | Professional Summary Plan Description Request                                                                                                    | You are signed in as:51099999                                                                                                    |
| Group Division and then click                                   | Required fields are denoted with an asterisk (*).                                                                                                    |                                                                                                    |
| "Submit".                                                       | Enter the information of the group for which this request is bein<br>Group Number:* 12245                                                                                                    | ig made.                                                                                                    |
|                                                                 | Group Rumber. 12345                                                                                                    |                                                                                                    |
| If no date is entered in the                                    | Sandes Date                                                                                                    | -                                                                                                    |
| <i>"Service Date"</i> field, today's<br>date will be defaulted. | Disclaimer:<br>The information provided is only general benefit information and is not a gu<br>to the terms and limitations of the plan, and no employee of Blue Cross and<br>enlarge or expand the terms of the plan. The availability of benefits is always<br>the existence of a contract for plan benefits as of the date of service. A loss o<br>occur automatically under certain circumstances. There will be no benefits ar                             | (MMDDDYYY)<br>arantee of payment. Benefits are always subject<br>Blue Shield of Alabama has authority to<br>s conditioned upon the patient's coverage and<br>f coverage, as well as contract termination, can<br>vailable if such circumstances occur. |
|                                                                 | Submit Reset                                                                                                    |                                                                                                    |
|                                                                 | <u>Customers   Employers   <mark>Healthoare Providers</mark>   Products &amp; S<br/>Blue Cross and Blue Shield of Ala</u>                                                                                                    | <u>Services   About Us   Contact Us</u><br>abama                                                                                                    |

This site and all contents are Copyright 2003 by Blue Cross and Blue Shield of Alabama, an Independent Licensee of the Blue Cross and Blue Shield Association.

The Professional Summary Plan Description will display the Group Number, Group Division, and the Service Date requested.

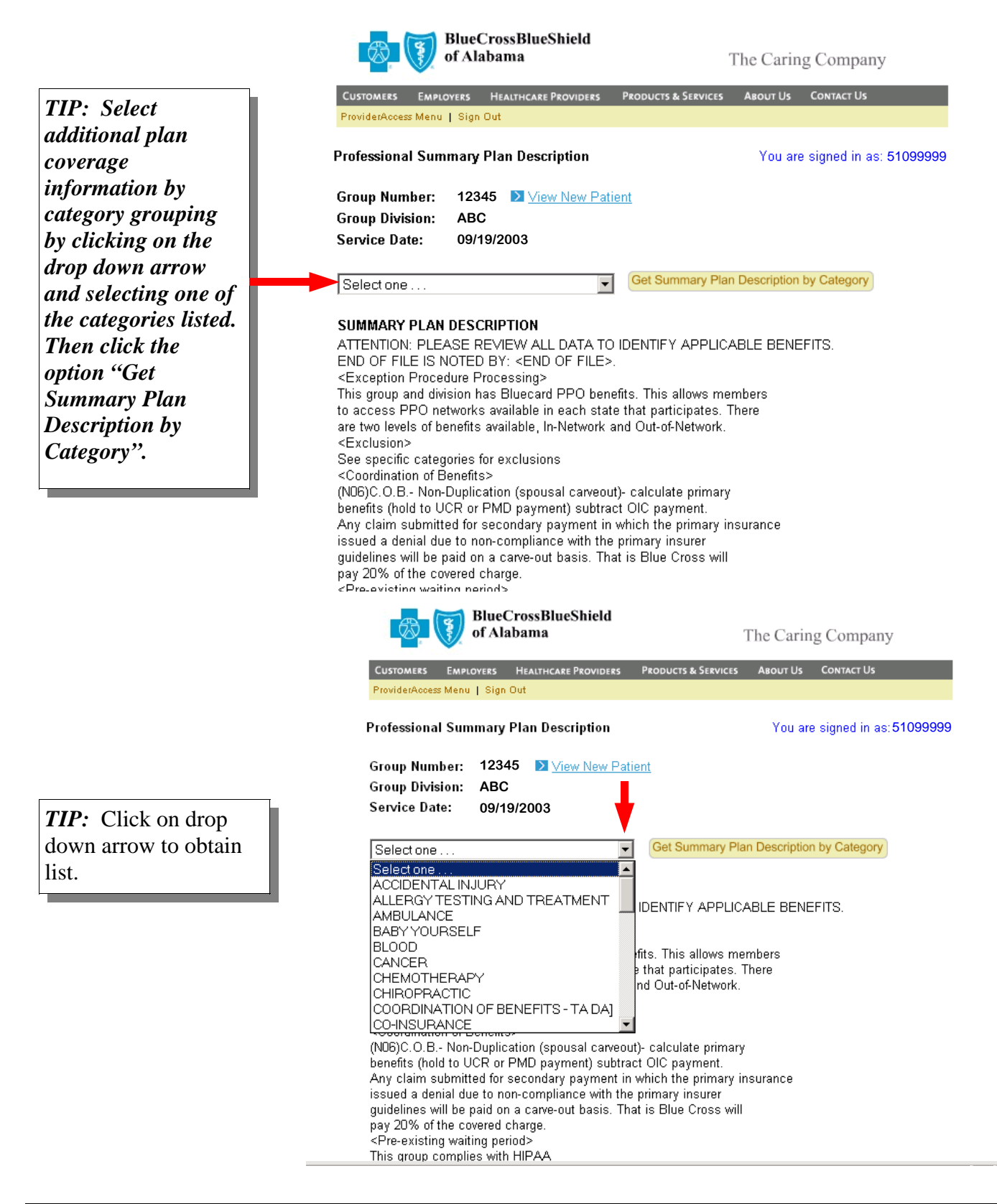

Sample Deductible/Copays selected and returned below:

**TIP:** If you selected to view the Summary Plan Description after obtaining plan coverage information for a specific contract number then you will have the option to view a New Patient. Click on View New Patient.

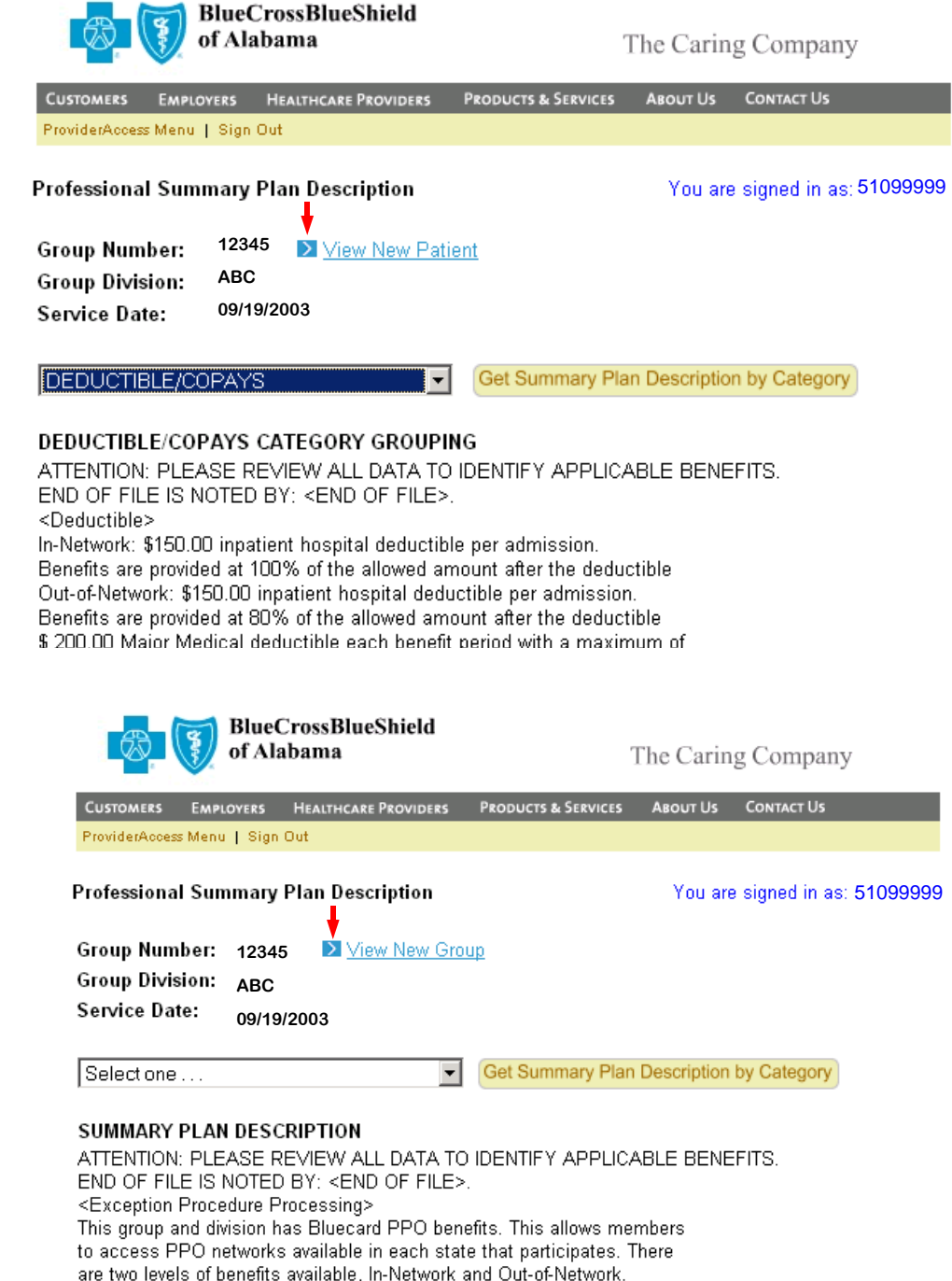

<Exclusion> See specific categories for exclusions

<Coordination of Benefits>

(N06)C.O.B.- Non-Duplication (spousal carveout)- calculate primary

**TIP:** If you selected to view the Summary Plan Description from the ProviderAccess main menu, then you can choose to View a New Group. Click on View New Group.

### Patient Information: Claim Status

Click the **Claim Status** link from the **ProviderAccess** menu.

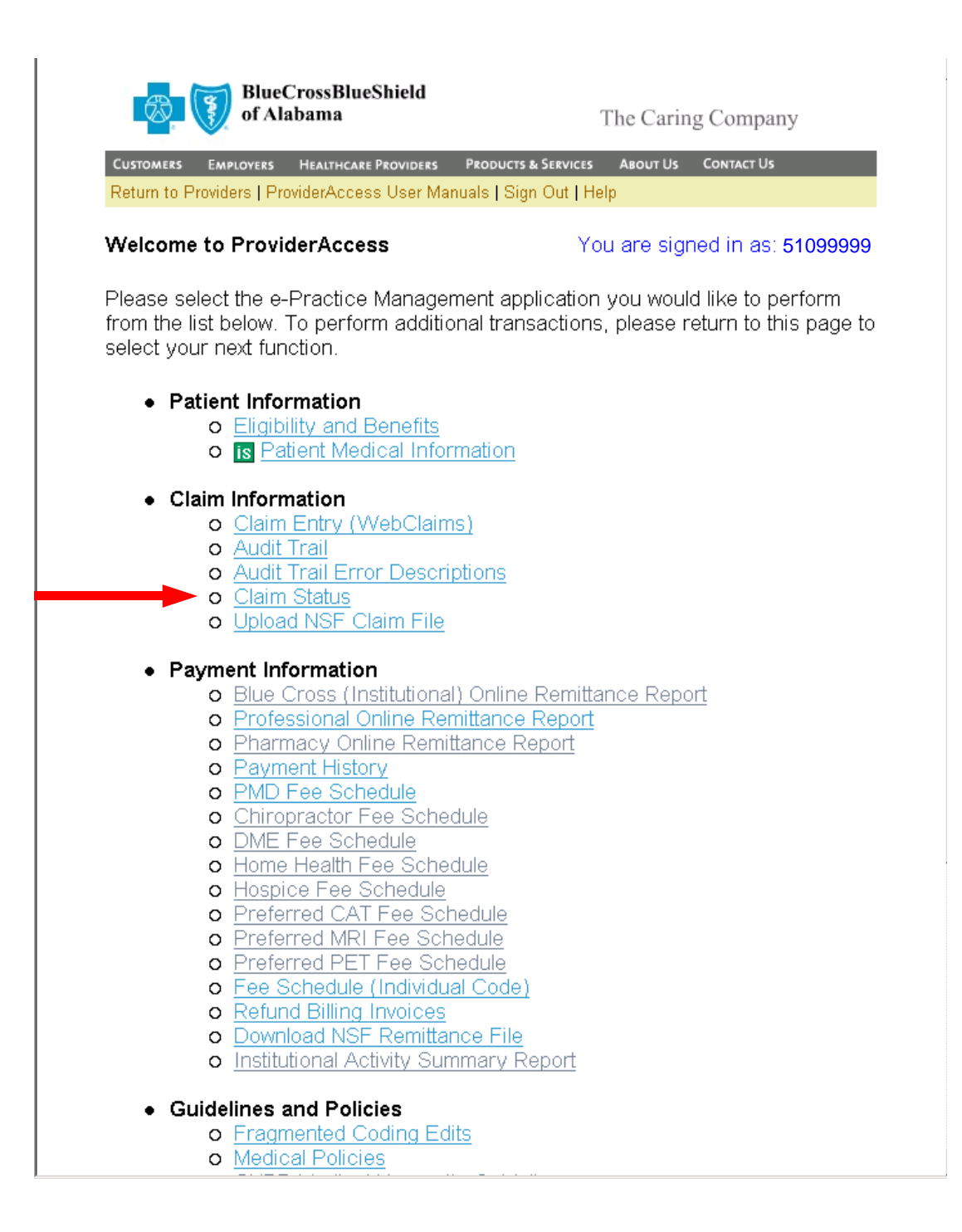

| Enter the appropriate<br>information in the fields and<br>click the " <b>Submit</b> " button. | CUSTOMERS EMPLOYERS HEALTHCARE PROVIDERS PRODUC<br>ProviderAccess Menu   Sign Out                                                                                                    | The Caring Company<br>TS & SERVICES ABOUT US CONTACT US      |
|-----------------------------------------------------------------------------------------------|----------------------------------------------------------------------------------------------------|--------------------------------------------------------------|
| If you need to clear all fields,<br>click the " <b>Reset</b> " button.                        | Professional Claim Status Required fields are denoted with an asterisk (*). Enter the patient's information whose history you wish Contract Number:* XAA First Name:* John Middle Initial: Last Name:* Brow Date of Birth:* 1016 Gender: Enter the claim information you wish to review. Service To Date:* 0902 Claim Number: Submit | You are signed in as:51099999                                |
| Once you click the Submit<br>button, then the following<br>message will be displayed:         | DirectorssBlueShield of Alabama         CUSTOMERS       EMPLOYERS       HEALTHCARE PROVIDERS       P         Claim Status       Please wait while we process your request.                                                                                                    | The Caring Company<br>RODUCTS & SERVICES ABOUT US CONTACT US |
| PlusConsePlusShield                                                                           |                                                                                                    |                                                              |

of Alabama The Caring Company **NOTE:** If you receive the message "Acknowledgement/Not Found: The CUSTOMERS EMPLOYERS HEALTHCARE PROVIDERS PRODUCTS & SERVICES ABOUT US claim/encounter can not be found in s Menu | Sign Out the adjudication system" and feel this You are signed in as: 51099999 Professional Claim Status Listing is being returned to you in error, check 
 Contract Number:
 XAA123456789
 View New Patient
 Service From Date:
 09/02/2003

 Provider ID:
 51099999
 Service Thru Date:
 09/02/2003
 that you are signed in as the Provider ID: appropriate provider number. Acknowledgement/Not Found-The claim/encounter can not be found in the adjudication system. **REMEMBER**, you must be signed in under the provider number that the Customers | Employers | Healthcare Providers | Products & Services | About Us | Contact Us Blue Cross and Blue Shield of Alabama claim was originally submitted under in order to view claim status. This site and all contents are Copyright 2003 by Blue Cross and Blue Shield of Alabama, an Independent Licensee of the Blue Cross and Blue Shield Association.

#### Claims Listing

When retrieving claim status by **Date of Service**, a list of summarized claims will be displayed in "Date of Service" order. The most recent date of service will be first. Each summary line is the total of all the individual claim lines.

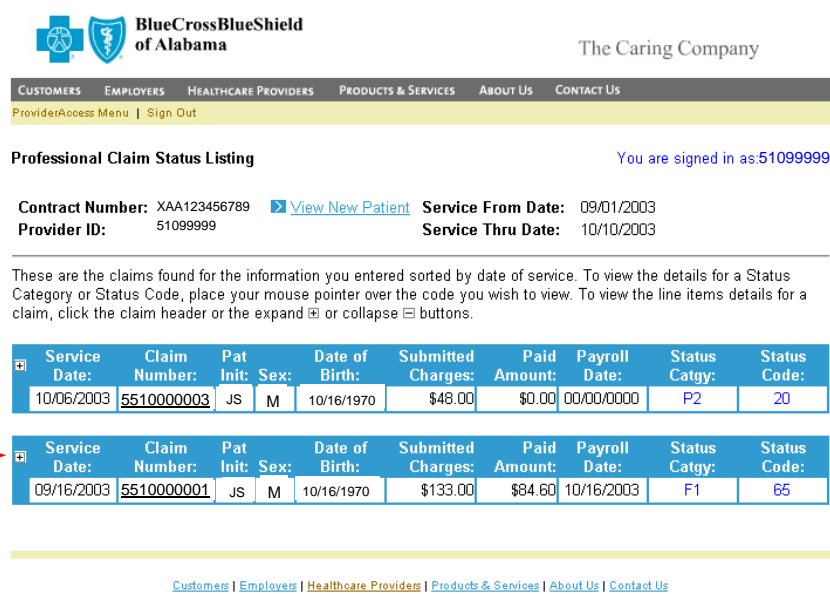

Customers | Employers | meannoare rioviders | riouides & services | About us | Contact ( Blue Cross and Blue Shield of Alabama

This site and all contents are Copyright 2003 by Blue Cross and Blue Shield of Alabama, an Independent Licensee of the Blue Cross and Blue Shield Association.

#### <u>Claims Detail</u>

When retrieving claim status by **Claim Number** *OR* when clicking any of the **claim header** from the *Claims Listing* screen, the detail of individual claim lines will be displayed.

Each line displays the procedure code and the charges associated with processing of the claim. 

 Contract Number: XAA123456789
 View New Patient
 Service From Date:
 09/01/2003

 Provider ID:
 51099999
 Service Thru Date:
 10/10/2003

These are the claims found for the information you entered sorted by date of service. To view the details for a Status Category or Status Code, place your mouse pointer over the code you wish to view. To view the line items details for a claim, click the claim header or the expand B or collapse  $\boxminus$  buttons.

| ∎ | Ser<br>Da                                  | vice<br>ite:                                     | C<br>Nu                                 | laim<br>mber:                                       | Pat<br>Init:                       | Sex:                                | Da<br>Bi                                         | te of<br>rth:                             | Su<br>(                 | ıbmitteo<br>Charges                                       | l Paid<br>: Amount:                                            | Payrol<br>Date:                                        |                                   | Status<br>Catgy:                                  | Status<br>Code:                                            |
|---|--------------------------------------------|--------------------------------------------------|-----------------------------------------|-----------------------------------------------------|------------------------------------|-------------------------------------|--------------------------------------------------|-------------------------------------------|-------------------------|-----------------------------------------------------------|----------------------------------------------------------------|--------------------------------------------------------|-----------------------------------|---------------------------------------------------|------------------------------------------------------------|
|   | 10/08                                      | 6/2003                                           | 5510                                    | 000003                                              | JS                                 | М                                   | 10/16                                            | 6/1970                                    |                         | \$48.00                                                   | ) \$0.00                                                       | 00/00/00                                               | 00                                | P2                                                | 20                                                         |
|   | Line<br>Item:                              | Serv<br>Fro                                      | ice<br>m:                               | Servio<br>To:                                       | ce<br>(                            | Proc<br>Code: (                     | Proc<br>Type<br>Code:                            | Proc<br>Mod: (                            | Rev<br>Code:            | # of<br>Units:                                            | Submitted<br>Charges:                                          | Paid<br>Amt:                                           | Status<br>Catgy:                  | s Statu<br>: Code                                 | s Payroll<br>: Date:                                       |
|   | 001                                        | 10/06/                                           | 2003                                    | 10/06/2                                             | 003 9                              | 99213                               | HC                                               |                                           |                         | 0000                                                      | \$48.00                                                        | \$0.00                                                 | P2                                | 41                                                | 00/00/000                                                  |
|   |                                            |                                                  |                                         |                                                     |                                    |                                     |                                                  |                                           |                         |                                                           |                                                                |                                                        |                                   |                                                   |                                                            |
|   |                                            |                                                  |                                         |                                                     |                                    |                                     |                                                  |                                           |                         |                                                           |                                                                |                                                        |                                   |                                                   |                                                            |
| ⊟ | Ser                                        | vice                                             | C                                       | laim                                                | Pat                                | <b>S</b>                            | Da                                               | te of                                     | Su                      | ıbmitteo                                                  | l Paid                                                         | Payrol                                                 | 1                                 | Status                                            | Status                                                     |
| ⊒ | Ser<br>Da                                  | vice<br>ite:                                     | C<br>Nui                                | laim<br>mber:                                       | Pat<br>Init:                       | Sex:                                | Da<br>Bi                                         | te of<br>rth:                             | Su<br>(                 | ıbmitteo<br>Charges                                       | l Paid<br>Amount:                                              | Payrol<br>Date:                                        |                                   | Status<br>Catgy:                                  | Status<br>Code:                                            |
| ⊒ | Ser<br>Da<br>09/16                         | vice<br>ate:<br>6/2003                           | C<br>Nu<br>55100                        | laim<br>mber:<br>000004                             | Pat<br>Init:<br>JS                 | Sex:<br>M                           | Da<br>Bi<br>10/16                                | te of<br>rth:<br>6/1970                   | Su<br>(                 | ıbmitteo<br>Charges<br>\$133.00                           | Paid<br>Amount:<br>\$84.60                                     | Payrol<br>Date:<br>10/16/20                            | I 9<br>(<br>03                    | Status<br>Catgy:<br>F1                            | Status<br>Code:<br>65                                      |
|   | Ser<br>Da<br>09/18<br>Line<br>Item:        | vice<br>ate:<br>5/2003<br>Serv<br>Froi           | Cl<br>Nur<br>55100<br>ice<br>m:         | laim<br>mber:<br>000004<br>Servio<br>To:            | Pat<br>Init:<br>JS                 | Sex:<br>M<br>Proc<br>Code:          | Da<br>Bi<br>10/16<br>Proc<br>Type<br>Code:       | te of<br>rth:<br>5/1970<br>Proc<br>Mod: ( | Su<br>C<br>Rev<br>Code: | Ibmitted<br>Charges<br>\$133.00<br># of<br>Units:         | l Paid<br>Amount:<br>\$84.60<br>Submitted<br>Charges:          | Payrol<br>Date:<br>10/16/20<br>Paid<br>Amt:            | D3<br>D3<br>Catgy                 | Status<br>Catgy:<br>F1<br>s Statu<br>: Code       | Status<br>Code:<br>65<br>s Payroll<br>: Date:              |
|   | Ser<br>Da<br>09/18<br>Line<br>Item:<br>001 | vice<br>ite:<br>5/2003<br>Serv<br>Froi<br>09/16/ | Cl<br>Nur<br>55100<br>ice<br>m:<br>2003 | laim<br>mber:<br>000004<br>Servio<br>To:<br>09/16/2 | Pat<br>Init:<br>JS<br>ce<br>(003 9 | Sex:<br>M<br>Proc<br>Code:<br>99213 | Da<br>Bi<br>10/16<br>Proc<br>Type<br>Code:<br>HC | te of<br>rth:<br>5/1970<br>Proc<br>Mod: ( | Su<br>(<br>Rev<br>Code: | ibmitted<br>Charges<br>\$133.00<br># of<br>Units:<br>0000 | Paid<br>Amount:<br>\$84.60<br>Submitted<br>Charges:<br>\$48.00 | Payrol<br>Date:<br>10/16/20<br>Paid<br>Amt:<br>\$20.00 | D3<br>D3<br>Status<br>Catgy<br>F1 | Status<br>Catgy:<br>F1<br>s Statu<br>: Code<br>65 | Status<br>Code:<br>65<br>s Payroll<br>: Date:<br>10/16/200 |

The **Status Catgy** (Category) codes indicate the general category of the status (accepted, rejected, additional information requested, etc.) which is then further detailed in the **Status Codes**. Claim status codes communicate information about the status of a claim.

The Claim Status transaction returns standard codes which communicate information about the status of a claim. A complete list of these standard codes can be found on the Washington Publishing Company website for your reference: <u>http://www.wpc-edi.com/codes/Codes.asp.</u>

| Ser           | vice C              | laim<br>mhar:       | Detail:                 |                       |              |              |                |                       | Payro        | ll St            | atus        | Status<br>Code:        |
|---------------|---------------------|---------------------|-------------------------|-----------------------|--------------|--------------|----------------|-----------------------|--------------|------------------|-------------|------------------------|
| 09/16         | 6/2003 <b>5</b> 510 | 000003              | F1 - Finali<br>paid 10/ | zed/P:<br>16/200      | aymer<br>)3  | nt-The       | claim/li       | ne has been           | 0/16/20      | 03               | F1          | 65                     |
| Line<br>Item: | Service<br>From:    | L<br>Service<br>To: | e Proc<br>Code:         | Proc<br>Type<br>Code: | Proc<br>Mod: | Rev<br>Code: | # of<br>Units: | Submitted<br>Charges: | Paid<br>Amt: | Status<br>Catgy: | Stat<br>Cod | us Payroll<br>e: Date: |
| 001           | 09/16/2003          | 09/16/20            | 03 99213                | HC                    |              |              | 0000           | \$48.00               | \$20.00      | F1               | 65          | 10/16/20               |
| 002           | 09/16/2003          | 09/16/20            | 03 72050                | HC                    |              |              | 0000           | \$85.00               | \$64.60      | F1               | 65          | 10/16/20               |
|               |                     |                     |                         |                       |              |              |                |                       |              |                  |             |                        |

**Tip:** By placing your mouse directly over the **Status Catgy**, a window is displayed obtaining the Detail of the code.

In this example, the Status category of F1 shows that the claim has been finalized/paid.

| NOTE: Place your mouse         |  |
|--------------------------------|--|
| directly over the Status Catgy |  |
| option or the Status Code      |  |
| option to see the Detail.      |  |

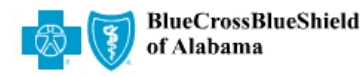

```
The Caring Company
```

| CUSTOMERS      | EMPLOYERS   | Healthcare Providers | PRODUCTS & SERVICES | ABOUT US | Contact Us |
|----------------|-------------|----------------------|---------------------|----------|------------|
| ProviderAccess | Menu   Sign | Out                  |                     |          |            |

#### **Professional Claim Status Listing**

You are signed in as:51099999

Contract Number: XAA123456789View New PatientService From Date:09/01/2003Provider ID:51099999Service Thru Date:10/10/2003

| ese are the<br>ategory or St | claims found fo<br>atus Code, pla | r the i<br>ce you | Detail:                  | anding/In Do                                | view The el-        | imlanca              | untor io                 | view tł<br>view th | ne details for a<br>e line items d | ) Status<br>etails for a |
|------------------------------|-----------------------------------|-------------------|--------------------------|---------------------------------------------|---------------------|----------------------|--------------------------|--------------------|------------------------------------|--------------------------|
| aim, click the               | e claim header                    | or the            | susper                   | ided pendin                                 | g review O          | 0/00/0000            | )                        |                    |                                    |                          |
| Service<br>Date:             | Claim<br>Number:                  | Pat<br>Init:      | Sex:                     | Date of<br>Birth:                           | Submitt<br>Charge   | ed<br>es: Amo        | Paid Pa<br>ount: D       | ayroll<br>ate:     | Status<br>Catgy:                   | Status<br>Code:          |
| 10/06/2003                   | 5510000003                        | JS                | М                        | 10/24/1960                                  | \$48.               | 00 9                 | \$0.00 <mark>00/0</mark> | 0/0000             | P2                                 | 20                       |
| Line Sen<br>Item: Fro        | vice Service<br>m: To:            | Pr<br>Co          | oc Pro<br>de: Typ<br>Coc | <sup>iC</sup> Proc Re<br>be Mod: Cor<br>le: | ev #of<br>de:Units: | Submitted<br>Charges | d Pai<br>: Am            | d Stat<br>t: Catg  | us Status<br>ly: Code:             | Payroll<br>Date:         |
| 001 10/06/                   | /2003 10/06/20                    | 03 992            | 213 H(                   |                                             | 0000                | \$48.00              | ) \$0.0                  | 0 P2               | 41                                 | 00/00/000                |
| <b>•</b> •                   | 0.1                               |                   |                          |                                             |                     |                      |                          |                    | <b>O ( ( )</b>                     | <b>.</b>                 |
| Service<br>Date:             | Claim<br>Number:                  | Pat<br>Init:      | Sex:                     | Date of<br>Birth:                           | Submitt<br>Charge   | ed<br>es: Amo        | Paid Pa<br>ount: D       | ayroll<br>ate:     | Status<br>Catgy:                   | Status<br>Code:          |
| 09/16/2003                   | 5510000004                        | JS                | М                        | 10/24/1960                                  | \$133.              | 00 \$8               | 34.60 10/1               | 6/2003             | F1                                 | 65                       |
| Line Sen<br>Item: Fro        | vice Service<br>m: To:            | Pr<br>Co          | oc Pro<br>de: Typ<br>Coc | <sup>IC</sup> Proc Re<br>De Mod: Cou<br>le: | ev #of<br>de:Units: | Submitted<br>Charges | l Pai<br>: Am            | d Stat<br>t: Catg  | us Status<br>ly: Code:             | Payroll<br>Date:         |
| 001 09/16/                   | /2003 09/16/20                    | 03 992            | 213 HO                   |                                             | 0000                | \$48.00              | ) \$20.0                 | 0 F1               | 65                                 | 10/16/20                 |

Another example shows that if a claim is Pending/In Review, that the Paid Amount will be shown as \$0.00 and the Payroll Date will be shown as 00/00/0000.

### Payment History

#### Click the **Payment History** link from the **ProviderAccess** menu.

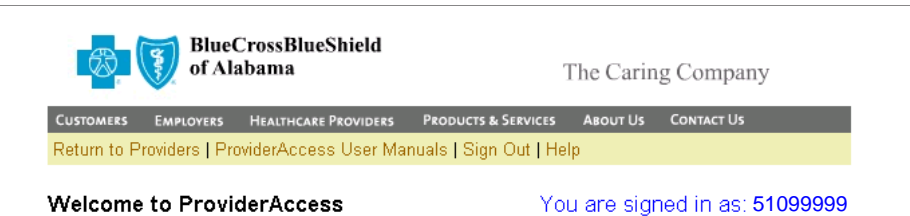

Please select the e-Practice Management application you would like to perform from the list below. To perform additional transactions, please return to this page to select your next function.

- Patient Information
  - o Eligibility and Benefits
  - o is Patient Medical Information
- Claim Information
  - o Claim Entry (WebClaims)
  - o Audit Trail
  - o Audit Trail Error Descriptions

  - Claim Status
    Upload NSF Claim File
- Payment Information
  - o Blue Cross (Institutional) Online Remittance Report
  - o Professional Online Remittance Report
  - o Pharmacy Online Remittance Report
- o Payment History
  - o PMD Fee Schedule
  - o Chiropractor Fee Schedule
  - o DME Fee Schedule
  - Home Health Fee Schedule Hospice Fee Schedule

  - o Preferred CAT Fee Schedule
  - o Preferred MRI Fee Schedule
  - o Preferred PET Fee Schedule
  - Fee Schedule (Individual Code)
     Refund Billing Invoices

  - o Download NSF Remittance File
  - Institutional Activity Summary Report
  - Guidelines and Policies
    - o Fragmented Coding Edits
    - o Medical Policies

| BlueCrossBlueShield of Alabama                                                                                                    | The Caring Company                                                                                                    | BlueCrossBlueShield of Alabama                                                                                                    | The Caring Company                                          |
|----------------------------------------------------------------------------------------------------|----------------------------------------------------------------------------------------------------|----------------------------------------------------------------------------------------------------|-------------------------------------------------------------|
| Customers Employers Healthcare Providers Products &<br>ProviderAccess Menu   Sign Out                                                                                                    | Services About Us Contact Us                                                                                              | CUSTOMERS EMPLOYERS HEALTHCARE PROVIDERS PRODU<br>ProviderAccess Menu   Sign Out                                                                         | icts & Services About Us Contact Us                         |
| Professional Payment History                                                                                                    | You are signed in as:51099999                                                                                             | Professional Payment History                                                                                                    | You are signed in as: 51099999                              |
| <ol> <li>Enter the date of payment for claims. The<br/>MMDDYYYY format. Provider payments ar<br/>Thursdays. Payment history is available for<br/>the current date.</li> <li>Payment Dat</li> </ol> | tate must be entered in<br>e made weekly, usually on<br>• approximately six months prior to<br>•: Enter the date of payme | VIEW NEW DATE     Payroll Date: May 15, 2003     Provider: TEST PROVIDER1, MD (     Payee: PROVIDER CLINIC     123 ANYWHERE STREE     ANYWHERE, AL 35298 | (51099999)<br>T                                             |
| 05152003<br>Submit Re                                                                                                    | for claims and click the " <b>Submit</b> " button.                                                                        | Check Number: 123456789<br>Total Submitted Charges: \$14,988.00                                                                                          | Payroll Date<br>Payment: \$4,175.66<br>Number of Claims: 37 |
|                                                                                                    |                                                                                                    | Customers   Employers   Healthcare Providers    <br>Blue Cross and Blue                                                                                  | Products & Services   About Us   Contact Us                 |

÷

### Fee Schedule

Use this option to view or download a complete fee schedule.

Click an available **Fee Schedule** link from the **ProviderAccess** menu.

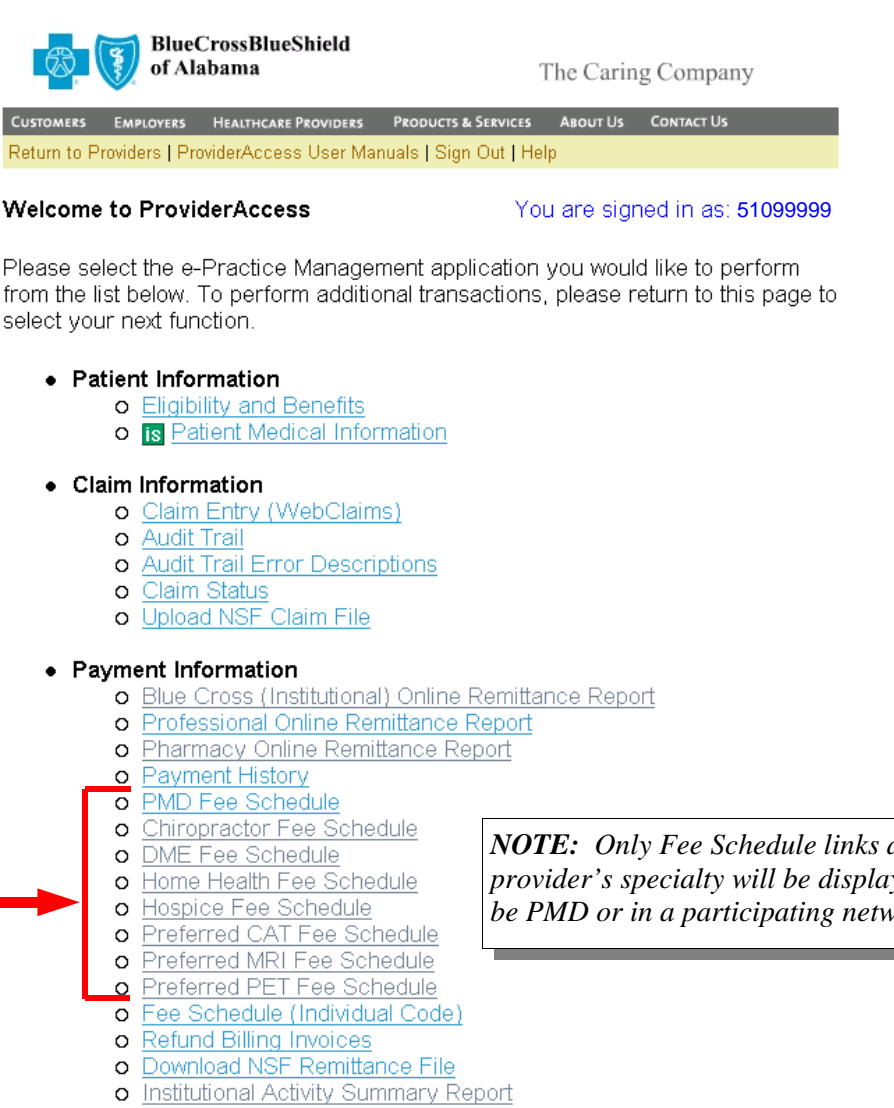

#### Guidelines and Policies

- o Fragmented Coding Edits
- o Medical Policies

**NOTE:** Only Fee Schedule links associated with the provider's specialty will be displayed. The provider must be PMD or in a participating network.

Based on the **Fee Schedule** link clicked on the previous page, the associated Fee Schedule will be displayed.

**NOTE:** Click the desired "Series" link in the table of contents on the *left. The appropriate "Series" will* then be displayed in the screen on the right.

the "Download 2003 PMD Fee

of the page.

the file.

2003 PMD Fee Schedule Effective April 1,2003 Download 2003 PMD Fee Schedule 2002 PMD Fee Schedule Effective October 1,2002 (Double click on the downloaded executable file to extract the Fee Schedule file.) PMD Fee Schedule lpha Series Effective April 1, 2003 CPT five-digit codes, nomenclature and other data are copyright 2002 American Medical Association. All Rights Reserved. No fee schedules, basic units, relative values or listings are included in CPT. The As of April 1, 2003 A assumes no liability for the data contained herein. AN Be sure to check e-Practice CPT only © 2002 American Medical Association. All Rights Reserved. Management for the mos current fee. Alpha Series Anesthesia Series Category III Code Series Dental Surgery eries 10000 Serie 20000 Series To download a text document containing the entire fee schedule, click File Download × Schedule" link in the top right corner Some files can harm your computer. If the file information below looks suspicious, or you do not fully trust the source, do not open or save this file. ?) File name: PMDFeeSchedDownload.exe File type: Application Click the "Open" button on the *File Download* screen. From: www.bcbsal.org 1 This type of file could harm your computer if it contains malicious Would you like to open the file or save it to your computer? Open More Info Save Cancel 🗹 Al<u>w</u>ays ask before opening this type of file 60% of PMDFeeSchedDownload.exe Completed \_ 🗆 🗡 9 WinZip Self-Extractor - PMDFeeSch × After the file download is complete, click the "Browse" button to Openin To unzip all files in this self-ext folder press the Unzip button. Unzip choose the location of where the file will be unzipped. PMDFe Run <u>W</u>inZip Unzip to folder: \WINDOWS\Desktop Browse. Close Estimat ☑ Overwrite files without prompting Downlo About **TIP:** The desktop is a convenient Transfe Help place to store the document. It can Clos then be moved to a different Cancel WinZip Self-Extractor X After the file is unzipped successfully, go to the location where you 1 file(s) unzipped successfully specified in the previous step. Double click on the text document to open

location if desired.

ΟK

# Fee Schedule (Individual Code)

#### Click the **Fee Schedule (Individual Code)** link from the **ProviderAccess** menu.

| BlueCrossBlueShield<br>of Alabama                                                                                                    | The Caring Company                                                                                            |
|----------------------------------------------------------------------------------------------------|----------------------------------------------------------------------------------------------------|
| Customers Employers Healthcare Providers Produc<br>Return to Providers   ProviderAccess User Manuals   S                                                                                                    | cts & Services About Us Contact Us<br>Sign Out   Help                                                         |
| Welcome to ProviderAccess                                                                                                    | You are signed in as:51099999                                                                                 |
| Please select the e-Practice Management a<br>from the list below. To perform additional tra<br>select your next function.                                                                                                    | pplication you would like to perform<br>ansactions, please return to this page to                             |
| <ul> <li>Patient Information         <ul> <li>Eligibility and Benefits</li> <li>Eligibility and Benefits</li> </ul> </li> <li>Is Patient Medical Information</li> </ul>                                                                                                    | <u>1</u>                                                                                                    |
| <ul> <li>Claim Information         <ul> <li>Claim Entry (WebClaims)</li> <li>Audit Trail</li> <li>Audit Trail Error Descriptions</li> <li>Claim Status</li> <li>Upload NSF Claim File</li> </ul> </li> </ul>                                                                                                    |                                                                                                    |
| <ul> <li>Payment Information         <ul> <li>Blue Cross (Institutional) Onlin</li> <li>Professional Online Remittance</li> <li>Pharmacy Online Remittance</li> <li>Payment History</li> </ul> </li> </ul>                                                                                                    | <u>ne Remittance Report</u><br><u>se Report</u><br>Report                                                     |
| <ul> <li>O PMD Fee Schedule</li> <li>O Chiropractor Fee Schedule</li> <li>O DME Fee Schedule</li> </ul>                                                                                                    | <b>NOTE:</b> The Fee Schedule link will only be displayed to PMD providers or Participating Dental providers. |
| <ul> <li>Home Health Fee Schedule</li> <li>Hospice Fee Schedule</li> <li>Preferred CAT Fee Schedule</li> <li>Preferred MRI Fee Schedule</li> <li>Preferred PET Fee Schedule</li> <li>Fee Schedule (Individual Cod</li> <li>Refund Billing Invoices</li> <li>Download NSF Remittance Fil</li> <li>Institutional Activity Summary</li> </ul> | <u>e)</u><br>le<br>Report                                                                                     |
| <ul> <li>Guidelines and Policies         <ul> <li>Fragmented Coding Edits</li> <li>Medical Policies</li> </ul> </li> </ul>                                                                                                    |                                                                                                    |

# Enter the **Type of Service** and **Procedure Code** then click the "**Submit**" button.

| Ty                                             | pe of Service Codes                                                                                                    | of Alabama                                                                                                    | The Caring Company                                                                                                    |
|------------------------------------------------|----------------------------------------------------------------------------------------------------|----------------------------------------------------------------------------------------------------|----------------------------------------------------------------------------------------------------|
| 0                                              | Surgical Assistant                                                                                                    | Customers Employers Healthcare P                                                                                                    | ROVIDERS PRODUCTS & SERVICES ABOUT US CONTACT US                                                                                                    |
| 2                                              | Surgery                                                                                                    | ProviderAccess Menu   Sign Out                                                                                                    |                                                                                                    |
| 3                                              | Maternity                                                                                                    | Professional Fee Schedule                                                                                                    | You are signed in as: 51099999                                                                                                    |
| 4                                              | Anesthesia                                                                                                    |                                                                                                    |                                                                                                    |
| 5                                              | X-ray – Diagnostic (Total Fee)                                                                                                    | 1. Enter the type of service of                                                                                                    | code to 2. The five digit procedure code that                                                                                                    |
| 6                                              | Medical Care                                                                                                    | display current fee schedu                                                                                                    | ule. This indicates the procedure that has<br>been performed                                                                                                    |
| 7                                              | Dental Care                                                                                                    | For example: 4 - Anesthe                                                                                                    | esia.                                                                                                    |
| 8                                              | Clinical Laboratory or Pathology (Total Fee)                                                                                                    |                                                                                                    |                                                                                                    |
| 9                                              | Consultation                                                                                                    |                                                                                                    |                                                                                                    |
| А                                              | Emergency Medical Care                                                                                                    | Type of Service:                                                                                                    | Procedure Code:                                                                                                    |
| В                                              | Concurrent Care                                                                                                    | 6                                                                                                    | 99213                                                                                                    |
| С                                              | Psychiatric Care                                                                                                    |                                                                                                    |                                                                                                    |
| D                                              | Physical Therapy/Medicine (including                                                                                                    |                                                                                                    | Submit Reset                                                                                                    |
|                                                | Speech Therapy)                                                                                                    |                                                                                                    |                                                                                                    |
| E                                              | X-ray Therapeutic                                                                                                    |                                                                                                    |                                                                                                    |
| F                                              | Ambulance Service                                                                                                    | Customers   Employers   Health                                                                                                    | care Providers   Products & Services   About Us   Contact Us                                                                                                    |
| G                                              | Physical Accessories (Purchase)                                                                                                    | Blue                                                                                                    | Cross and Blue Shield of Alabama                                                                                                    |
|                                                | Durable Medical Equipment                                                                                                    | This site and all contents are                                                                                                    | Copyright 2003 by Blue Cross and Blue Shield of Alabama.                                                                                                    |
|                                                | Medical Surgical Supplies                                                                                                    | an Independent Licen                                                                                                    | see of the Blue Cross and Blue Shield Association.                                                                                                    |
|                                                | Optical Accessories                                                                                                    | -                                                                                                    |                                                                                                    |
|                                                | Orthopedic Accessories                                                                                                    |                                                                                                    |                                                                                                    |
|                                                | Prosthetic Devices                                                                                                    |                                                                                                    |                                                                                                    |
| Н                                              | Physical Accessories (Rental)                                                                                                    |                                                                                                    |                                                                                                    |
|                                                | Durable Medical Equipment                                                                                                    |                                                                                                    |                                                                                                    |
|                                                |                                                                                                    |                                                                                                    |                                                                                                    |
|                                                | Medical Surgical Supplies                                                                                                    |                                                                                                    |                                                                                                    |
|                                                | Medical Surgical Supplies<br>Optical Accessories                                                                                                    |                                                                                                    |                                                                                                    |
|                                                | Medical Surgical Supplies<br>Optical Accessories<br>Orthopedic Accessories                                                                                                    |                                                                                                    |                                                                                                    |
|                                                | Medical Surgical Supplies<br>Optical Accessories<br>Orthopedic Accessories<br>Prosthetic Devices                                                                                                    |                                                                                                    |                                                                                                    |
| I                                              | Medical Surgical Supplies<br>Optical Accessories<br>Orthopedic Accessories<br>Prosthetic Devices<br>Dental Surgery                                                                                                    | BlueCrossBlueS                                                                                                    | hield                                                                                                    |
| IJ                                             | Medical Surgical Supplies<br>Optical Accessories<br>Orthopedic Accessories<br>Prosthetic Devices<br>Dental Surgery<br>Home Care Program Services                                                                                                    | BlueCrossBlueS<br>of Alabama                                                                                                    | hield<br>The Caring Company                                                                                                    |
| I<br>J<br>K                                    | Medical Surgical Supplies<br>Optical Accessories<br>Orthopedic Accessories<br>Prosthetic Devices<br>Dental Surgery<br>Home Care Program Services<br>Technical Component                                                                                                    | BlueCrossBlueS<br>of Alabama                                                                                                    | hield<br>The Caring Company                                                                                                    |
| I<br>J<br>K<br>L                               | Medical Surgical Supplies<br>Optical Accessories<br>Orthopedic Accessories<br>Prosthetic Devices<br>Dental Surgery<br>Home Care Program Services<br>Technical Component<br>Visiting Nurse Service                                                                                                    | Customers Employees Menu   Sign Out                                                                                                    | hield<br>The Caring Company<br>ROVIDERS PRODUCTS & SERVICES ABOUT US CONTACT US                                                                                                    |
| I<br>J<br>K<br>L<br>M                          | Medical Surgical Supplies<br>Optical Accessories<br>Orthopedic Accessories<br>Prosthetic Devices<br>Dental Surgery<br>Home Care Program Services<br>Technical Component<br>Visiting Nurse Service<br>Vision Care                                                                                                    | Customers Employers Healthcare P<br>ProviderAccess Menu   Sign Out                                                                                                    | hield<br>The Caring Company<br>ROVIDERS PRODUCTS & SERVICES ABOUT US CONTACT US                                                                                                    |
| I<br>J<br>K<br>L<br>M<br>N                     | Medical Surgical Supplies<br>Optical Accessories<br>Orthopedic Accessories<br>Prosthetic Devices<br>Dental Surgery<br>Home Care Program Services<br>Technical Component<br>Visiting Nurse Service<br>Vision Care<br>Emergency Accident Care                                                                                                    | CUSTOMEES EMPLOYERS HEALTHCARE P<br>ProviderAccess Menu   Sign Out<br>Professional Fee Schedule                                                                                                    | hield<br>The Caring Company<br>roviders Products & Services About Us Contact Us<br>You are signed in as: <b>51099999</b> 9                                                                                                    |
| I<br>J<br>K<br>L<br>N<br>P                     | Medical Surgical Supplies<br>Optical Accessories<br>Orthopedic Accessories<br>Prosthetic Devices<br>Dental Surgery<br>Home Care Program Services<br>Technical Component<br>Visiting Nurse Service<br>Vision Care<br>Emergency Accident Care<br>Radiology and Pathology (Professional                                                                                                    | Customers Employers Healthcare P<br>ProviderAccess Menu   Sign Out<br>Professional Fee Schedule                                                                                                    | hield<br>The Caring Company<br>roviders Products & Services About Us Contact Us<br>You are signed in as: 510999999                                                                                                    |
| I<br>J<br>K<br>L<br>M<br>P                     | Medical Surgical Supplies<br>Optical Accessories<br>Orthopedic Accessories<br>Prosthetic Devices<br>Dental Surgery<br>Home Care Program Services<br>Technical Component<br>Visiting Nurse Service<br>Vision Care<br>Emergency Accident Care<br>Radiology and Pathology (Professional<br>Component)                                                                                                    | Customers Employers Healthcare P<br>ProviderAccess Menu   Sign Out<br>Professional Fee Schedule                                                                                                    | hield<br>The Caring Company<br>roviders Products & Services About Us Contact Us<br>You are signed in as: 510999999                                                                                                    |
| I<br>J<br>K<br>L<br>M<br>N<br>P                | Medical Surgical Supplies<br>Optical Accessories<br>Orthopedic Accessories<br>Prosthetic Devices<br>Dental Surgery<br>Home Care Program Services<br>Technical Component<br>Visiting Nurse Service<br>Vision Care<br>Emergency Accident Care<br>Radiology and Pathology (Professional<br>Component)<br>Chemotherapy (Antineoplastics)                                                                                                    | CUSTOMESS EMPLOYERS HEALTHCARE P<br>ProviderAccess Menu   Sign Out<br>Professional Fee Schedule                                                                                                    | hield<br>The Caring Company<br>ROVIDERS PRODUCTS & SERVICES ABOUT US CONTACT US<br>You are signed in as: 510999999                                                                                                    |
| I<br>J<br>K<br>L<br>M<br>P<br>Q<br>R           | Medical Surgical Supplies<br>Optical Accessories<br>Orthopedic Accessories<br>Prosthetic Devices<br>Dental Surgery<br>Home Care Program Services<br>Technical Component<br>Visiting Nurse Service<br>Vision Care<br>Emergency Accident Care<br>Radiology and Pathology (Professional<br>Component)<br>Chemotherapy (Antineoplastics)<br>Donor Surgery and Related Services                                                                                                    | CUSTOMESS EMPLOYERS HEALTHCASE P<br>ProviderAccess Menu   Sign Out<br>Professional Fee Schedule<br>VIEW NEW CODE<br>Type of Service: 6<br>Customet BMD Exc: 845 00                                                                                                    | hield The Caring Company<br>ROVIDERS PRODUCTS & SERVICES ABOUT US CONTACT US<br>You are signed in as: 510999999<br>Procedure Code: 99213                                                                                                    |
| I<br>J<br>K<br>L<br>M<br>P<br>Q<br>R<br>T      | Medical Surgical Supplies<br>Optical Accessories<br>Orthopedic Accessories<br>Prosthetic Devices<br>Dental Surgery<br>Home Care Program Services<br>Technical Component<br>Visiting Nurse Service<br>Vision Care<br>Emergency Accident Care<br>Radiology and Pathology (Professional<br>Component)<br>Chemotherapy (Antineoplastics)<br>Donor Surgery and Related Services<br>Radioimmunoassay (PLA) or Competitive                                                                                                    | CUSTOMES       EMPLOYERS       HEALTHCASE PROVIDERS         ProviderAccess Menu       Sign Out         Professional Fee Schedule         VIEW NEW CODE         Type of Service:       6         Current PMD Fee:       \$45.00         Prior PMD Fee:       \$45.00                                                                                                    | hield The Caring Company<br>ROVIDERS PRODUCTS & SERVICES ABOUT US CONTACT US<br>You are signed in as: 510999999<br>Procedure Code: 99213                                                                                                    |
| I<br>J<br>K<br>L<br>M<br>P<br>Q<br>R<br>T      | Medical Surgical Supplies<br>Optical Accessories<br>Orthopedic Accessories<br>Prosthetic Devices<br>Dental Surgery<br>Home Care Program Services<br>Technical Component<br>Visiting Nurse Service<br>Vision Care<br>Emergency Accident Care<br>Radiology and Pathology (Professional<br>Component)<br>Chemotherapy (Antineoplastics)<br>Donor Surgery and Related Services<br>Radioimmunoassay (RIA) or Competitive<br>Protein Binding Analysis                                                                                                    | CUSTOMERS EMPLOYEES HEALTHCASE P<br>ProviderAccess Menu   Sign Out<br>Professional Fee Schedule<br>Current PMD Fee: \$45.00<br>Prior PMD Fee: \$45.00<br>Prior PMD Fee: \$45.00<br>Prior PMD Fee: \$45.00                                                                                                    | hield The Caring Company<br>ROVIDERS PRODUCTS & SERVICES ABOUT US CONTACT US<br>You are signed in as: 510999999<br>Procedure Code: 99213<br>Other Outpatient Visit for the Evaluation and                                                                                                    |
| I<br>J<br>K<br>L<br>M<br>N<br>P<br>Q<br>R<br>T | Medical Surgical Supplies<br>Optical Accessories<br>Orthopedic Accessories<br>Prosthetic Devices<br>Dental Surgery<br>Home Care Program Services<br>Technical Component<br>Visiting Nurse Service<br>Vision Care<br>Emergency Accident Care<br>Radiology and Pathology (Professional<br>Component)<br>Chemotherapy (Antineoplastics)<br>Donor Surgery and Related Services<br>Radioimmunoassay (RIA) or Competitive<br>Protein Binding Analysis<br>Supplemental Accident                                                                                                    | Customers       Employers       HEALTHCARE P         ProviderAccess Menu   Sign Out         Professional Fee Schedule         Current PMD Fee: \$45.00         Prior PMD Fee: \$45.00         CPT4 Text:       Office or C         Manageme         Loart Two                                                                                                    | hield The Caring Company           ROVIDEES         PRODUCTS & SERVICES         ABOUT US         CONTACT US           You are signed in as: 510999999         Store signed in as: 510999999         Store signed in as: 510999999           Procedure Code: 99213         Other Outpatient Visit for the Evaluation and ant of An Established Patient, Which Requires at of Theore Show Com         Store Store Store Code                                                                                                    |
| I J K L M N P Q R T U V                        | Medical Surgical Supplies<br>Optical Accessories<br>Orthopedic Accessories<br>Prosthetic Devices<br>Dental Surgery<br>Home Care Program Services<br>Technical Component<br>Visiting Nurse Service<br>Vision Care<br>Emergency Accident Care<br>Radiology and Pathology (Professional<br>Component)<br>Chemotherapy (Antineoplastics)<br>Donor Surgery and Related Services<br>Radioimmunoassay (RIA) or Competitive<br>Protein Binding Analysis<br>Supplemental Accident                                                                                                    | CUSTOMERS       EMPLOYERS       HEALTHICARE P         ProviderAccesss Menu       Sign Out         Professional Fee Schedule         Current PMD Fee: \$45.00         Prior PMD Fee:       \$45.00         Current Text:       Office or C         Manageme       Least Two                                                                                                    | hield The Caring Company<br>ROWIDEES PRODUCTS & SERVICES ABOUT US CONTACT US<br>You are signed in as: 510999999<br>Procedure Code: 99213<br>Other Outpatient Visit for the Evaluation and<br>pati of An Established Patient, Which Requires at<br>of These Three Key Com                                                                                                    |
| I J K L M N P Q R T U V W                      | Medical Surgical Supplies<br>Optical Accessories<br>Orthopedic Accessories<br>Prosthetic Devices<br>Dental Surgery<br>Home Care Program Services<br>Technical Component<br>Visiting Nurse Service<br>Vision Care<br>Emergency Accident Care<br>Radiology and Pathology (Professional<br>Component)<br>Chemotherapy (Antineoplastics)<br>Donor Surgery and Related Services<br>Radioimmunoassay (RIA) or Competitive<br>Protein Binding Analysis<br>Supplemental Accident<br>Hearing Care<br>Sacond Opinion                                                                                                    | CUSTOMERS       EMPLOYERS       HEALTHCARE P         ProviderAccess Menu       Sign Out         Professional Fee Schedule         Image: State of Service:       6         Current PMD Fee:       \$45.00         Prior PMD Fee:       \$45.00         CPT4 Text:       Office or CC         Manageme       Least Two                                                                                                    | hield The Caring Company           ROVIDEES         PRODUCTS & SERVICES         ABOUT US         CONTACT US           You are signed in as:         510999999           Procedure Code:         99213           Other Outpatient Visit for the Evaluation and ent of An Established Patient, Which Requires at of These Three Key Com                                                                                                    |
| I J K L M N P Q R T U V W Y                    | Medical Surgical Supplies<br>Optical Accessories<br>Orthopedic Accessories<br>Prosthetic Devices<br>Dental Surgery<br>Home Care Program Services<br>Technical Component<br>Visiting Nurse Service<br>Vision Care<br>Emergency Accident Care<br>Radiology and Pathology (Professional<br>Component)<br>Chemotherapy (Antineoplastics)<br>Donor Surgery and Related Services<br>Radioimmunoassay (RIA) or Competitive<br>Protein Binding Analysis<br>Supplemental Accident<br>Hearing Care<br>Second Opinion<br>Alaebe/Deababilitation                                                                                                    | Every End of Alabama         CUSTOMERS       MENDOVERS       HEALTHCARE P         ProviderAccess Menu       Sign Out         Professional Fee Schedule         Exercise VIEW NEW CODE         Type of Service:       6         Current PMD Fee:       \$45.00         Prior PMD Fee:       \$45.00         CPT4 Text:       Office or C         Manageme       Least Two                                                                                                    | hield The Caring Company The Caring Company Treated and the Caring Company Touris & SERVICES A BOUT US CONTACT US Touris & Services Content Us Touris and the Content Visit for the Evaluation and the of the Established Patient, Which Requires at of These Three Key Com Care Providers   Products & Services   About Us   Contact Us                                                                                                    |
| IJKLMNP QRT UVWX7                              | Medical Surgical Supplies<br>Optical Accessories<br>Orthopedic Accessories<br>Prosthetic Devices<br>Dental Surgery<br>Home Care Program Services<br>Technical Component<br>Visiting Nurse Service<br>Vision Care<br>Emergency Accident Care<br>Radiology and Pathology (Professional<br>Component)<br>Chemotherapy (Antineoplastics)<br>Donor Surgery and Related Services<br>Radioimmunoassay (RIA) or Competitive<br>Protein Binding Analysis<br>Supplemental Accident<br>Hearing Care<br>Second Opinion<br>Alcohol/Rehabilitation<br>Doartshea X ray (Tashriage)                                                                                                    | Event       Event       Event <th< td=""><td>hield The Caring Company           ROVIDERS         PRODUCTS &amp; SERVICES         ABOUT US         CONTACT US           YOU are signed in as:         510999999           Procedure Code:         99213           Other Outpatient Visit for the Evaluation and<br/>ent of An Established Patient, Which Requires at<br/>of These Three Key Com           care Providers   Products &amp; Services   About Us   Contact Us<br/>Cross and Blue Shield of Alabama</td></th<>                                                                                                    | hield The Caring Company           ROVIDERS         PRODUCTS & SERVICES         ABOUT US         CONTACT US           YOU are signed in as:         510999999           Procedure Code:         99213           Other Outpatient Visit for the Evaluation and<br>ent of An Established Patient, Which Requires at<br>of These Three Key Com           care Providers   Products & Services   About Us   Contact Us<br>Cross and Blue Shield of Alabama                                                                                     |
| IJKLMNP QRT UVWXZ*                             | Medical Surgical Supplies<br>Optical Accessories<br>Orthopedic Accessories<br>Prosthetic Devices<br>Dental Surgery<br>Home Care Program Services<br>Technical Component<br>Visiting Nurse Service<br>Vision Care<br>Emergency Accident Care<br>Radiology and Pathology (Professional<br>Component)<br>Chemotherapy (Antineoplastics)<br>Donor Surgery and Related Services<br>Radioimmunoassay (RIA) or Competitive<br>Protein Binding Analysis<br>Supplemental Accident<br>Hearing Care<br>Second Opinion<br>Alcohol/Rehabilitation<br>Portable X-ray (Technical)                                                                                                    | Event       Event       Event <th< td=""><td>hield The Caring Company           ROUIDES         PRODUCTS &amp; SERVICES         ABOUT US         CONTACT US           YOU are signed in as:         510999999           Procedure Code:         99213           Other Outpatient Visit for the Evaluation and<br/>ent of An Established Patient, Which Requires at<br/>of These Three Key Com           care Providers   Products &amp; Services   About Us   Contact Us<br/>Cross and Blue Shield of Alabama           Copyright 2003 by Blue Cross and Blue Shield of Alabama,</td></th<>                                                                                                    | hield The Caring Company           ROUIDES         PRODUCTS & SERVICES         ABOUT US         CONTACT US           YOU are signed in as:         510999999           Procedure Code:         99213           Other Outpatient Visit for the Evaluation and<br>ent of An Established Patient, Which Requires at<br>of These Three Key Com           care Providers   Products & Services   About Us   Contact Us<br>Cross and Blue Shield of Alabama           Copyright 2003 by Blue Cross and Blue Shield of Alabama,                   |
| IJKLMNP QRT UVWXZ*#                            | Medical Surgical Supplies<br>Optical Accessories<br>Orthopedic Accessories<br>Prosthetic Devices<br>Dental Surgery<br>Home Care Program Services<br>Technical Component<br>Visiting Nurse Service<br>Vision Care<br>Emergency Accident Care<br>Radiology and Pathology (Professional<br>Component)<br>Chemotherapy (Antineoplastics)<br>Donor Surgery and Related Services<br>Radioimmunoassay (RIA) or Competitive<br>Protein Binding Analysis<br>Supplemental Accident<br>Hearing Care<br>Second Opinion<br>Alcohol/Rehabilitation<br>Portable X-ray (Technical)<br>Hospice Care                                                                                                    | ElucCrossBlueS           CUSTOMES         EMPLOYERS         HEALTHCARE P           ProviderAccess Menu         Sign Out           Professional Fee Schedule         Sign Out           Option Service:         6           Current PMD Fee:         \$45.00           Prior PMD Fee:         \$45.00           CPT4 Text:         Office or Office or Office           Least Two         Customers   Employers   Health Blue           This site and all contents are tan Independent License         Stan Service:                                                                                                    | hield The Caring Company           NOVIDEES         PRODUCTS & SERVICES         ABOUT US         CONTACT US           Source Signed in as: 510999999           You are signed in as: 510999999           Procedure Code: 99213           Other Outpatient Visit for the Evaluation and ent of An Established Patient, Which Requires at of These Three Key Com           care Providers   Products & Services   About Us   Contact Us Cross and Blue Shield of Alabama           Copyright 2003 by Blue Cross and Blue Shield Association. |
| IJKLMNP QRT UVWXZ*#¢                           | Medical Surgical Supplies<br>Optical Accessories<br>Orthopedic Accessories<br>Prosthetic Devices<br>Dental Surgery<br>Home Care Program Services<br>Technical Component<br>Visiting Nurse Service<br>Vision Care<br>Emergency Accident Care<br>Radiology and Pathology (Professional<br>Component)<br>Chemotherapy (Antineoplastics)<br>Donor Surgery and Related Services<br>Radioimmunoassay (RIA) or Competitive<br>Protein Binding Analysis<br>Supplemental Accident<br>Hearing Care<br>Second Opinion<br>Alcohol/Rehabilitation<br>Portable X-ray (Technical)<br>Hospice Care<br>Prescription Drugs                                                                                                | EVEN NEW CODE<br>CUSTOMES EMPLOYERS HEALTHCARE P<br>ProviderAccess Menu   Sign Out<br>Professional Fee Schedule<br>COMPART Schedule<br>Professional Fee Schedule<br>CUSTOME PMD Fee: \$45.00<br>Prior PMD Fee: \$45.00<br>Prior PMD Fee: \$45.00<br>CPT4 Text: Office or OC<br>Manageme<br>Least Two                                                                                                    | hield       The Caring Company         ROVIDERS       PRODUCTS & SERVICES       A DUT US       CONTACT US         SYOL are signed in as:       510999999         Procedure Code:       99213         Other Outpatient Visit for the Evaluation and<br>ent of An Established Patient, Which Requires at<br>of These Three Key Com         care Providers   Products & Services   About Us   Contact Us<br>Cross and Blue Shield of Alabama,<br>see of the Blue Cross and Blue Shield Association.                                           |
| IJKLMNP QRT UVWXZ*#\$@                         | Medical Surgical Supplies<br>Optical Accessories<br>Orthopedic Accessories<br>Prosthetic Devices<br>Dental Surgery<br>Home Care Program Services<br>Technical Component<br>Visiting Nurse Service<br>Vision Care<br>Emergency Accident Care<br>Radiology and Pathology (Professional<br>Component)<br>Chemotherapy (Antineoplastics)<br>Donor Surgery and Related Services<br>Radioimmunoassay (RIA) or Competitive<br>Protein Binding Analysis<br>Supplemental Accident<br>Hearing Care<br>Second Opinion<br>Alcohol/Rehabilitation<br>Portable X-ray (Technical)<br>Hospice Care<br>Prescription Drugs<br>Outpatient Hospital; Cardiac Rehab<br>Deiveta Duty, Nursing (Unang)                         | Every Cost         BlueCrossBlueS           CUSTONIES         MALOYERS           VENTONIES         MALOYERS           ProviderAccess Menu         Sign Out   Professional Fee Schedule           Corrent PMD Fee:         \$45.00           Prior PMD Fee:         \$45.00           Prior PMD Fee:         \$45.00           Prior PMD Fee:         \$45.00           CPT4 Text:         Office or CC           Manageme         Least Two   Customers   Employers   Health Blue This site and all contents are to an independent License                                                                                                    | hield       The Caring Company         XXXXXXXXXXXXXXXXXXXXXXXXXXXXXXXXXXXX                                                                                                    |
| IJKLMNP QRT UVWXZ*#\$@。                        | Medical Surgical Supplies<br>Optical Accessories<br>Orthopedic Accessories<br>Prosthetic Devices<br>Dental Surgery<br>Home Care Program Services<br>Technical Component<br>Visiting Nurse Service<br>Vision Care<br>Emergency Accident Care<br>Radiology and Pathology (Professional<br>Component)<br>Chemotherapy (Antineoplastics)<br>Donor Surgery and Related Services<br>Radioimmunoassay (RIA) or Competitive<br>Protein Binding Analysis<br>Supplemental Accident<br>Hearing Care<br>Second Opinion<br>Alcohol/Rehabilitation<br>Portable X-ray (Technical)<br>Hospice Care<br>Prescription Drugs<br>Outpatient Hospital; Cardiac Rehab<br>Private Duty Nursing (Home)                           | Directorss       Directorss       Directorss       Directorss       Directorss       Directorss       Directorss       Directors       Director                                                                                                    | hield   The Caring Company   XXXXXXXXXXXXXXXXXXXXXXXXXXXXXXXXXXXX                                                                                                    |
| IJKLMNP QRT UVWXZ*#\$@&                        | Medical Surgical Supplies<br>Optical Accessories<br>Orthopedic Accessories<br>Prosthetic Devices<br>Dental Surgery<br>Home Care Program Services<br>Technical Component<br>Visiting Nurse Service<br>Vision Care<br>Emergency Accident Care<br>Radiology and Pathology (Professional<br>Component)<br>Chemotherapy (Antineoplastics)<br>Donor Surgery and Related Services<br>Radioimmunoassay (RIA) or Competitive<br>Protein Binding Analysis<br>Supplemental Accident<br>Hearing Care<br>Second Opinion<br>Alcohol/Rehabilitation<br>Portable X-ray (Technical)<br>Hospice Care<br>Prescription Drugs<br>Outpatient Hospital; Cardiac Rehab<br>Private Duty Nursing (Home)<br>Private Room Allowance | Expressional Fee Schedule<br>Expressional Fee Schedule<br>Expressional Fee Sche | hield   The Caring Company   ROULDER VOULDE & SERVICE   ADDUCTS & SERVICE   ADDUCTS & SERVICE   Contact US   Contact US   Contact US   You are signed in as: 510999999   Procedure Code: 99213   Other Outpatient Visit for the Evaluation and and of An Established Patient, Which Requires at of These Three Key Com   Caree Providers   Products & Services   About Us   Contact Us Contact Us Cross and Blue Shield of Alabama, are of the Blue Cross and Blue Shield Association.                                                     |